## PC\*MILER<sup>®</sup>30

## **Feature Reference Guide**

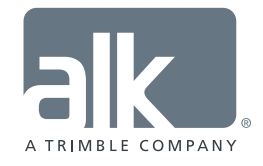

www.pcmiler.com pcmiler.com/support

## **Version 30 Feature Reference Guide**

For users of Version 29 or a previous version of PC\*MILER, this *Feature Reference Guide* is provided to get you up and running quickly with Version 30. Use it to look up the new way to access options that are already familiar to you using the redesigned Application Settings, Route Options and Route Profiles features.

Search for Version 29 option names in the **Options by Location** table below or the **Alphabetical List of Options** beginning on page 4. Please refer to the Version 30 *PC\*MILER User's Guide* for detailed descriptions of the options mentioned here.

|--|

| In PC*MILER Version 29                |                                  | Where to Find in PC*MILER Version 30                                                                                                    |
|---------------------------------------|----------------------------------|----------------------------------------------------------------------------------------------------|
| Application Settings                  | Location in Version 29           | Go To                                                                                                    |
| Distances (decimal precision)         | File menu > Application Settings | File menu > Application Settings > Units > Distance Precision                                                                                                   |
| Fuel Prices                           | File menu > Application Settings | File menu > Application Settings > Fuel Prices > Fuel Prices                                                                                                    |
| NL Abbreviation                       | File menu > Application Settings | File menu > Application Settings > Geocoding > NL Abbreviation                                                                                                  |
| Postal Code Preference                | File menu > Application Settings | File menu > Application Settings > Geocoding > Postal Code Preference                                                                                           |
| Provide Pick List                     | File menu > Application Settings | File menu > Application Settings > Geocoding > Multiple Geocoding                                                                                               |
|                                       |                                  | Results > Provide Pick List                                                                                                    |
| Show Custom Road Comment Box          | File menu > Application Settings | File menu > Application Settings > General > Show Comment Box                                                                                                   |
| Show Toll Discount Info               | File menu > Application Settings | File menu > Application Settings > Tolls > Show Cash and Discount                                                                                               |
|                                       |                                  | Program Breakdown                                                                                                    |
| Time Format                           | File menu > Application Settings | File menu > Application Settings > Units > Time Format                                                                                                    |
| Time Zone                             | File menu > Application Settings | File menu > Application Settings > Units > Time Zone                                                                                                    |
|                                       |                                  |                                                                                                    |
| Route Options Dialog –<br>General Tab | Location in Version 29           | Go To                                                                                                    |
| 53' Trailer or Twins route type       | Routes toolbar > Options         | Routes toolbar > <i>Options</i> > <i>Routing Preferences</i> > <b>Road Network</b><br>or set this option in a Route Profile (Routes toolbar > <i>Profiles</i> ) |
| Borders Open                          | Routes toolbar > <i>Options</i>  | Routes toolbar > Options > Routing Preferences > International Borders<br>or set this option in a Route Profile (Routes toolbar > Profiles)                     |

| In PC*MILER Version 29      |                           | Where to Find in PC*MILER Version 30                                        |
|-----------------------------|---------------------------|-----------------------------------------------------------------------------|
| Elevation Discouraged       | Routes toolbar > Options  | Routes toolbar > Options > Routing Preferences > Elevation                  |
|                             |                           | or set this option in a Route Profile (Routes toolbar > Profiles)           |
| Ferry Discouraged           | Routes toolbar > Options  | Routes toolbar > Options > Routing Preferences > Ferries                    |
|                             |                           | or set this option in a Route Profile (Routes toolbar > Profiles)           |
| Fuel in                     | Routes toolbar > Options  | File menu > Application Settings > Units > Fuel in                          |
| Hub Routing                 | Routes toolbar > Options  | Routes toolbar > Options > Routing Preferences > Hub Routing                |
|                             |                           | or set this option in a Route Profile (Routes toolbar > Profiles)           |
| Length and Distance in      | Routes toolbar > Options  | File menu > Application Settings > Units > Length and Distance in           |
| National Network route type | Routes toolbar > Options  | Routes toolbar > Options > Routing Preferences > Road Network               |
|                             |                           | or set this option in a Route Profile (Routes toolbar > Profiles)           |
| Override Restrictions       | Routes toolbar > Options  | Routes toolbar > Options > Routing Preferences > Size and Weight            |
|                             |                           | <b>Restrictions</b> or set this option in a Route Profile (Routes toolbar > |
|                             |                           | Profiles)                                                                   |
| Region                      | Routes toolbar > Options  | File menu > Application Settings > General > Default Region                 |
| Report Memo                 | Routes toolbar > Options  | Routes toolbar > Options > Reporting Preferences > Report Memo              |
| Route Type                  | Route window drop-down or | Routes toolbar > Options > Routing Preferences > Route Type                 |
|                             | Routes toolbar > Options  | or set this option in a Route Profile (Routes toolbar > Profiles)           |
| State/Country Report Order  | Routes toolbar > Options  | File menu > Application Settings > Report > State/Country Report Order      |
| Toll Discouraged            | Routes toolbar > Options  | Routes toolbar > Options > Routing Preferences > Toll Roads                 |
|                             |                           | or set this option in a Route Profile (Routes toolbar > Profiles)           |
| Use Custom Roads            | Routes toolbar > Options  | Routes toolbar > Options > Routing Preferences > Custom Roads               |
|                             |                           | or set this option in a Route Profile (Routes toolbar > Profiles)           |
| Use Ferry Distance          | Routes toolbar > Options  | File menu > Application Settings > Report > Ferry Distances                 |
| Use Highway Only            | Routes toolbar > Options  | Routes toolbar > Options > Routing Preferences > Roads                      |
|                             |                           | or set this option in a Route Profile (Routes toolbar > Profiles)           |
|                             |                           |                                                                             |
| Route Options Dialog –      | Location in Version 20    | Colto                                                                       |
| Cost/Time Tab               |                           | 0010                                                                        |
| Arrival/Departure           | Route window drop-down or | Route window Arrival/Departure drop-down or                                 |
|                             | Routes toolbar > Options  | Routes toolbar > Options > Arrival/Departure                                |
| Fuel Cost per Gallon        | Routes toolbar > Options  | File menu > Application Settings > Route Costs > Fuel Cost per Gallon       |
| Greenhouse Gases            | Routes toolbar > Options  | File menu > Application Settings > Route Costs > Greenhouse Gases           |
| Fuel Cost per Mile          | Routes toolbar > Options  | File menu > Application Settings > Route Costs > Fuel Cost per Mile         |
| Labor Cost per Hour         | Routes toolbar > Options  | File menu > Application Settings > Route Costs > Labor Cost per Hour        |
| Miles per Gallon            | Routes toolbar > Options  | File menu > Application Settings > Route Costs > Miles per Gallon           |
| Other Cost per Mile         | Routes toolbar > Options  | File menu > Application Settings > Route Costs > Other Cost per Mile        |

| In PC*MILER Version 29                               |                                   | Where to Find in PC*MILER Version 30                                                                                                    |
|------------------------------------------------------|-----------------------------------|----------------------------------------------------------------------------------------------------|
|                                                      |                                   |                                                                                                    |
| Route Options Dialog –<br>Vehicle Dimensions Tab     | Location in Version 29            | Go To                                                                                                    |
| Vehicle Dimension settings (All)                     | Routes toolbar > <i>Options</i>   | Routes toolbar > <i>Options &gt; Vehicle Dimensions</i><br>or set this option in a Route Profile (Routes toolbar > <i>Profiles</i> )                                                   |
|                                                      |                                   |                                                                                                    |
| Options in Route Options Dialog –<br>Road Speeds Tab | Location in Version 29            | Go To                                                                                                    |
| Road Speed settings                                  | Routes toolbar > Options          | File menu > Application Settings > Road Speeds                                                                                                    |
| Use Traffic Data                                     | Routes toolbar > Options          | Route window Arrival/Departure drop-down or                                                                                                    |
|                                                      |                                   | Routes toolbar > Options > Arrival/Departure                                                                                                    |
|                                                      |                                   |                                                                                                    |
| Options in Route Options Dialog –<br>Tolls Tab       | Location in Version 29            | Go To                                                                                                    |
| Tolls Enabled                                        | Routes toolbar > Options          | Routes toolbar > <i>Options</i> > <i>Reporting Preferences</i> > <b>Show Toll Costs in</b><br><b>Reports</b> or set this option in a Route Profile (Routes toolbar > <i>Profiles</i> ) |
| Use Discount Programs                                | Routes toolbar > Options          | Routes toolbar > <i>Options</i> > <i>Reporting Preferences</i> > <b>Use Toll Discount</b><br><b>Programs</b> or set this option in a Route Profile (Routes toolbar > <i>Profiles</i> ) |
| Currency                                             | Routes toolbar > Options          | File menu > Application Settings > Tolls                                                                                                    |
|                                                      |                                   |                                                                                                    |
| Options in Route Options Dialog –<br>HazMat Tab      | Location in Version 29            | Go To                                                                                                    |
| Hazmat route type settings                           | Routes toolbar > Options          | Routes toolbar > <i>Options</i> > <i>Routing Preferences</i> > <b>Hazardous Materials</b><br>or set this option in a Route Profile (Routes toolbar > <i>Profiles</i> )                 |
| U.S. DOT Hazmat Classes (table)                      | Routes toolbar > Options          | Go to the above location, then click the Help button next to <b>Hazardous</b><br>Materials ②                                                                                           |
|                                                      |                                   |                                                                                                    |
| Route Profiles Dialog                                | Location in Version 29            | Go To                                                                                                    |
| (All Options)                                        | Routes toolbar > Route Profiles   | Routes toolbar > Profiles or New From Profile.                                                                                                    |
|                                                      | -                                 |                                                                                                    |
| Vehicle Profiles Dialog                              | Location in Version 29            | Go To                                                                                                    |
| (All Options)                                        | Routes toolbar > Vehicle Profiles | Routes toolbar > Profiles or New From Profile.                                                                                                    |

## Alphabetical List of Options

| Version 29 Option Name     | Version 30                                                                               |  |
|----------------------------|------------------------------------------------------------------------------------------|--|
| 53' Trailer or Twins       | Routes toolbar > Options > Routing Preferences > Road Network                            |  |
|                            | or set this option in a Route Profile (Routes toolbar > Profiles)                        |  |
| Arrival/Departure          | Route window Arrival/Departure drop-down or Routes toolbar > Options > Arrival/Departure |  |
| Borders Open               | Routes toolbar > Options > Routing Preferences > International Borders                   |  |
|                            | or set this option in a Route Profile (Routes toolbar > Profiles)                        |  |
| Currency                   | File menu > Application Settings > Tolls                                                 |  |
| Elevation Discouraged      | Routes toolbar > Options > Routing Preferences > Elevation                               |  |
|                            | or set this option in a Route Profile (Routes toolbar > Profiles)                        |  |
| Ferry Discouraged          | Routes toolbar > Options > Routing Preferences > Ferries                                 |  |
| Fuel Cost per Gallon       | File menu > Application Settings > Route Costs > Fuel Cost per Gallon                    |  |
| Fuel Cost per Mile         | File menu > Application Settings > Route Costs > Fuel Cost per Mile                      |  |
| Fuel in                    | File menu > Application Settings > Units > Fuel in                                       |  |
| Hazmat route type settings | Routes toolbar > Options > Routing Preferences > Hazardous Materials                     |  |
|                            | or set this option in a Route Profile (Routes toolbar > Profiles)                        |  |
| Hub Routing                | Routes toolbar > Options > Routing Preferences > Hub Routing                             |  |
|                            | or set this option in a Route Profile (Routes toolbar > Profiles)                        |  |
| Labor Cost per Hour        | File menu > Application Settings > Route Costs > Labor Cost per Hour                     |  |
| Length and Distance in     | File menu > Application Settings > Units > Length and Distance in                        |  |
| Miles per Gallon           | File menu > Application Settings > Route Costs > Miles per Gallon                        |  |
| National Network           | Routes toolbar > Options > Routing Preferences > Road Network                            |  |
|                            | or set this option in a Route Profile (Routes toolbar > Profiles)                        |  |
| Other Cost per Mile        | File menu > Application Settings > Route Costs > Other Cost per Mile                     |  |
| Override Restrictions      | Routes toolbar > Options > Routing Preferences > Size and Weight Restrictions            |  |
|                            | or set this option in a Route Profile (Routes toolbar > Profiles)                        |  |
| Region                     | File menu > Application Settings > General > Default Region                              |  |
| Report Memo                | Routes toolbar > Options > Reporting Preferences > Report Memo                           |  |
| Road Speed settings        | File menu > Application Settings > Road Speeds                                           |  |
| Route Profiles dialog      | Routes toolbar > Profiles or New from Profile                                            |  |
| Route Type                 | Routes toolbar > Options > Routing Preferences > Route Type                              |  |
| //                         | or set this option in a Route Profile (Routes toolbar > <i>Profiles</i> )                |  |

| Version 29 Option Name           | Version 30                                                                                                    |
|----------------------------------|----------------------------------------------------------------------------------------------------|
| State/Country Report Order       | File menu > Application Settings > Report > State/Country Report Order                                                                                                    |
| Toll Discouraged                 | Routes toolbar > <i>Options &gt; Routing Preferences &gt;</i> <b>Toll Roads</b><br>or set this option in a Route Profile (Routes toolbar > <i>Profiles</i> )                   |
| Tolls Enabled                    | Routes toolbar > <i>Options &gt; Reporting Preferences &gt;</i> <b>Show Toll Costs in Reports</b><br>or set this option in a Route Profile (Routes toolbar > <i>Profiles</i> ) |
| U.S. DOT Hazmat Classes (table)  | In the Route Options or Profile Options dialog, click the Help button next to <b>Hazardous Materials</b>                                                                       |
| Use Custom Roads                 | Routes toolbar > <i>Options &gt; Routing Preferences &gt;</i> <b>Custom Roads</b><br>or set this option in a Route Profile (Routes toolbar > <i>Profiles</i> )                 |
| Use Discount Programs            | Routes toolbar > <i>Options &gt; Reporting Preferences &gt;</i> <b>Use Toll Discount Programs</b> or set this option in a Route Profile (Routes toolbar > <i>Profiles</i> )    |
| Use Ferry Distance               | File menu > Application Settings > Report > Ferry Distances                                                                                                    |
| Use Highway Only                 | Routes toolbar > <i>Options &gt; Routing Preferences &gt;</i> <b>Roads</b><br>or set this option in a Route Profile (Routes toolbar > <i>Profiles</i> )                        |
| Use Traffic Data                 | Route window Arrival/Departure drop-down or<br>Routes toolbar > Options > Arrival/Departure                                                                                    |
| Vehicle Dimension settings (All) | Routes toolbar > <i>Options &gt; Vehicle Dimensions</i><br>or set this option in a Route Profile (Routes toolbar > <i>Profiles</i> )                                           |
| Vehicle Profiles                 | Routes toolbar > Profiles or New from Profile                                                                                                    |